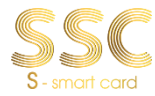

## BẢNG HƯỚNG DẪN THANH TOÁN

| STT | CÁCH THỨC<br>LỰA CHỌN                   | PHÍ      | HÌNH THỨC                             | HƯỚNG DĂN THANH TOÁN                                                                                                    |
|-----|-----------------------------------------|----------|---------------------------------------|----------------------------------------------------------------------------------------------------|
| 1   | s≱ MB                                   | Miễn phí | Qua App                               | Bước 1: Vào app, chọn mục "Thanh toán"<br>Bước 2: Kéo xuống mục Học phí<br>Bước 3: Nhập mã SSCID của con trên<br>phiếu báo vào<br>Bước 4: Bấm tiếp tục để ra hóa đơn và<br>xác nhận giao dịch.                                                |
| 2   | VietinBanke<br>Nong gift tij oude sting | Miễn phí | Quan App, Tại<br>quây                 | Bước 1: truy cập vào app vietibank<br>Bước 2: chọn "Thanh toán hóa đơn"<br>Bước 3: chọn "Học phí"<br>Bước 4: nhập thông tin trường và Mã<br>SSC ID<br>Bước 5: Kiểm tra thông tin và thanh toán                                                |
| 3   | Sacombank                               | Miễn phí | Thanh toán qua<br>8 kênh ngân<br>hàng | Bước 1: chọn mục "Giao dịch"<br>Bước 2: chọn thanh toán học phí<br>Bước 3: Nhà cung cấp chọn học phí SSC<br>(biểu tượng màu vàng)<br>Bước 4: nhập mã SSCID của con vào và<br>bấm tiếp tục<br>Bước 5: kiểm tra thông tin đúng và thanh<br>toán |
| 4   | SALGOIL BANK                            | Miễn phí | Tại quầy và qua<br>2 App              | Bước 1: Vào app ngân hàng<br>Bước 2: Chọn mục "Học phí"<br>Bước 3: Nhập mã SSCID của bé vào<br>Bước 4: Kiểm tra thông tin và thanh toán                                                                                                    |
| 5   | TPBank<br>Ur dating tet relier oper     | Miễn phí | Qua App                               | Bước 1: chọn thanh toán hóa đơn<br>Bước 2: thanh toán học phí<br>Bước 3: chọn thẻ học đường SSC<br>Bước 4: Nhập mã SSCID của con trên<br>phiếu báo phí trường phát<br>Bước 5: kiểm tra đúng thông tin của con<br>và xác nhận giao dịch        |
| 6   | V một Việt Nam thịnh vuong              | Miễn phí | Qua App                               | Bước 1: Đăng nhập<br>Bước 2: Chọn thanh toán hóa đơn<br>Bước 3: Chọn dịch vụ/ Hóa đơn trả sau –<br>Thanh toán học phí – Học phí SSC/ Thẻ<br>học đường SSC<br>Bước 4: Nhập mã SSC ID<br>Bước 5: Kiểm tra đúng thông tin, hoàn tất<br>giao dịch |

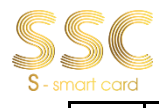

| 7  | ACB          | Miễn phí                                                                                 | Qua Web trên<br>máy tính | https://online.acb.com.vn/acbib/Request<br>?&dse_sessionId=0xei-<br>3eaVSNCWKmPAX5YKW0&dse_appl<br>ile=vi_VN<br>PH vào link web trên, chọn đăng nhập tài<br>khoản "Cá nhân", chọn tiếp "thanh toán<br>dịch vụ", kéo xuống chọn "thanh toán<br>dịch vụ", kéo xuống chọn "thanh toán<br>Học phí"<br>Nhóm trường chọn "TH – THCS –<br>THPT"<br>Trường: "The hoc duong SCC"<br>Mã học viên: mã SSCID, mã 16 số bắt<br>đầu bằng 120<br>Bấm tim kiếm để ra hóa đơn và thanh<br>toán              |
|----|--------------|------------------------------------------------------------------------------------------|--------------------------|----------------------------------------------------------------------------------------------------|
| 8  | Zalo         | Thanh toán<br>không tốn phí                                                              | Qua App                  | <ol> <li>Liên kết ví zalopay<br/>Bước 1: Vào App Zalo chọn mục "Khám<br/>phá"</li> <li>Bước 2: Chọn "ví Zalopay"</li> <li>Bước 3: Chọn mục "Ngân Hàng"</li> <li>Bước 4: Liên kết ngân hàng</li> <li>Nạp tiền vào ví</li> <li>Bước 1: Chọn mục "Nạp/Rút" rồi chọn<br/>nạp tiên</li> <li>Bước 2: Chọn số tiền rồi xác nhận giao<br/>dịch</li> <li>Thanh toán học phí SSC</li> <li>Bước 2: Chọn mục "Học phí"</li> <li>Bước 3: Nhập mã SSC ID và kiểm tra<br/>thông tin thanh toán</li> </ol> |
| 9  | viettet      | Thanh toán qua<br>App không tốn<br>phí. Thanh toán<br>tại quầy:<br>6.500vnđ/giao<br>dịch | Tại quầy, Qua<br>App     | Bước 1: Truy cập vào app Viettelpay<br>Bước 2: Chọn "xem tất cả"<br>Bước 3: Kéo xuống phía dưới chọn "Học<br>phí SSC"<br>Bước 4: Nhập mã SSC ID                                                                                                    |
| 10 | Smart<br>Pay | Thanh toán<br>không tốn phí                                                              | Ví điện tử               | Bước 1: Truy cập vào App Smart Pay<br>Bước 2: Chọn mục "Thanh toán học phí"<br>Bước 3: Chọn "Thẻ học đường SSC"<br>Bước 4: Nhập mã SSC ID và kiểm tra<br>thông tin<br>Bước 5: Thanh toán                                                                                                    |
| 11 | mo           | Thu phí 1%/số<br>tiền PHHS đóng<br>(phí tối thiểu<br>10.000vnđ)                          | Ví điện tử               | Bước 1: Phụ huynh vào app Momo trên<br>điện thoại<br>Bước 2: Chọn mục "Quản lý tài khoản"<br>để liên kết ngân hàng<br>Bước 3: Chọn "Thanh toán hóa đơn" –<br>"Thanh toán học phí" – "Thẻ học đường<br>SSC"                                                                                                    |

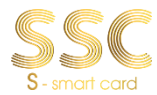

|    |         |                                                 |                                             | Bước 4: Nhập mã SSCID của bé và bấm<br>tiếp tục để thanh toán                                                                                                    |
|----|---------|-------------------------------------------------|---------------------------------------------|----------------------------------------------------------------------------------------------------|
| 12 | Payoo   | 5.000vnđ/giao<br>dịch                           | Tại các cửa<br>hàng tiện lợi có<br>liên kết | Phụ huynh khi ra các điểm thanh toán<br>bằng tiền mặt báo với nhân viên "thanh<br>toán học phí SSC" và đưa mã ID SSC cho<br>nhân viên để được hỗ trợ thanh toán. |
| 13 | VNPTPay | Thanh toán học<br>phí tiết kiệm với<br>VNPT Pay | Qua App                                     | Bước 1: Truy cập vào app VNPT<br>Bước 2: Chọn "Dịch vụ khác"<br>Bước 3: Chọn "Học phí SSC"<br>Bước 4: Nhập mã SSC ID                                             |

## Thanh toán qua quầy giao dịch

Trường hợp không dùng thẻ ngân hàng hoặc điện thoại thông minh, Quý phụ huynh có thể thanh toán học phí bằng tiền mặt tại các quầy thu hộ như hệ thống các cửa hàng tiện lợi: Vinmart, Circle K, Familymart, Cửa hàng Viettel, VNPT, FPT, Ngân hàng Saccombank,

Lưu ý: Phụ huynh khi ra các điểm thanh toán bằng tiền mặt báo với nhân viên "thanh toán học phí SSC" và đưa mã ID SSC cho nhân viên để được hỗ trợ thanh toán.

## Kênh hỗ trợ thanh toán

1. Hotline: 02 871 079 888

2. Kênh hỗ trợ zalo:

Bước 1: Nhập từ khóa Thanh toán học phí SSC "Logo màu xanh có chữ SSC màu vàng"

Bước 2: Bấm quan tâm

Hoặc có thể truy cập vào đường link https://zalo.me/605144994493356649